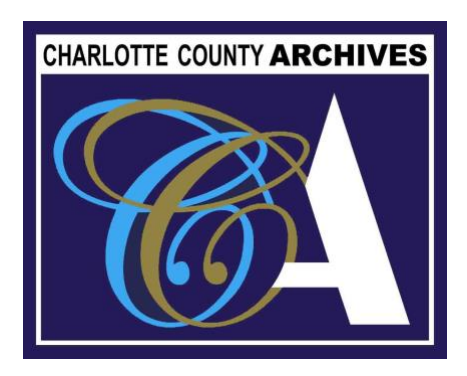

# Seniors Building Social History Networks in Charlotte County

# How to attend a Zoom Cloud Meeting

Check the options below for the best method for you to join a Zoom Cloud Meeting. Also, check out how to join Audio/Video at the end of the document.

#### Google Chrome

- 1. Open the Chrome browser.
- 2. Go to **join.zoom.us**.
- 3. Enter your **meeting ID** provided by the host/organizer.
- 4. Click **Join**.
  - If this is your first time joining from Google Chrome, you will be asked to open the Zoom desktop client to join the meeting.
  - (Optional) Select the Always open these types of links in the associated app check box to skip this step in the future.
  - In the pop-up window, click Open Zoom Meetings (PC) or Open zoom.us (Mac).

#### Microsoft Edge or Internet Explorer

- 1. Open Edge or Internet Explorer.
- 2. Go to **join.zoom.us**.
- 3. Enter your **meeting ID** provided by the host/organizer.
- 4. Click **Join**.

# Android/Smartphone

- 1. Open the Zoom mobile app.
- 2. Join a meeting using one of these methods:
  - Tap **Join a Meeting** if you want to join without signing in.
  - Sign in to Zoom then tap **Join.**
- 3. Enter the **meeting ID** number and your display name.
  - If you're signed in, change your name if you don't want your <u>default</u> <u>name</u> to appear.
  - If you're not signed in, enter a display name.
- 4. Select if you would like to connect audio and/or video and tap **Join Meeting**.

# Email

- 1. In your email or calendar invitation, click the join link.
- 2. Depending on your default web browser, click **Allow** if you are prompted to open Zoom.

# Audio/Video

If you just open zoom and need to open the audio or video from your device do the following. First Tap on the screen of your phone or tablet. Now you will see some buttons on the bottom. Tap on **Join Audio**. And then tap on Call via Device Audio. it is possible to also receive permission for the microphone from zoom.